|                           |                                                                                                    | 1500000 Utgave                    |                                    |
|---------------------------|----------------------------------------------------------------------------------------------------|-----------------------------------|------------------------------------|
|                           | Factur Offente Leveringsbon Bestelbon Klant                                                                                                    |                                   |                                    |
| 📕 Documenten              |                                                                                                    | 500000                            |                                    |
| <sup> %</sup> Bank        | Boekjaar: 2019 (1/01/2019-31/12/2019)                                                                                                    |                                   |                                    |
| <sup>pu</sup> Deurwaarder | Omzeł         Inkomst         Ułtgave         Geldstroom           Totaal exclusief         7 117 881,65 €         830,05 €         7 118 851,60 €                          |                                   |                                    |
| Se Producten              | Totaal BTW 1.325.142,59 € 53,28 € 1.325.009,31 €                                                                                                    | P™ Te verwerken facturen (13)     |                                    |
| At Klanten                | Total gelacturerd         8 442 824,24 €         883,33 €         8 441 940,91 €           Total gelacturerd         7,005,711 30 €         856,06 €         7,006,054,33 € | Titel Naam                        | Totaal inclusief Acties            |
| a Boekhouder              |                                                                                                    | AAA                               | 108,90 € 🥖                         |
| ₩ Rapporten               | Kwartalen (Excl.) Totaal exclusief                                                                                                    | dak Vatodak                       | 2 490,18 € 2 974,18 € 2            |
| °. Instellingen           | Geldstroom         2016         2017         2018           Kwartnai 1         0.00.6         0.00.6         0.00.6         0.00.6                                          |                                   | 0,00€ 🥖                            |
| BREEX                     | Kwartaal 2 0,00 € 0,00 € 0,00                                                                                                    | GEBROEDERS MARTENS                | 12.412,18 € /                      |
|                           | Kwartaal 3 0,00 € 0,00 € 1.00                                                                                                    | JACOBS L&M                        | 6 102,03 € 🥖                       |
|                           | Rwataa 4 0.00 € 0.00 €                                                                                                    | Brix & Stones                     | 65 227,04 € 🗡                      |
|                           | O Memo                                                                                                    | GHYKO<br>Geldof Sam               | 17 143.28 € /                      |
|                           | idee                                                                                                    | Boreal ParketWERKEN               | 3.402,35 € 🥖                       |
|                           |                                                                                                    |                                   | 4 922,28 € 🥖                       |
|                           | Opslaan                                                                                                    |                                   | 2 530,11 € 🖊                       |
|                           |                                                                                                    | Jin (2450)                        | Ga naar overzicht                  |
| 4                         |                                                                                                    |                                   | Meld een probleem / Stel een vraag |
|                           |                                                                                                    |                                   |                                    |
|                           |                                                                                                    |                                   |                                    |
|                           |                                                                                                    |                                   |                                    |
|                           | WORK SMA                                                                                                    | RTER                              |                                    |
|                           |                                                                                                    |                                   |                                    |
|                           |                                                                                                    |                                   |                                    |
|                           |                                                                                                    |                                   |                                    |
|                           |                                                                                                    |                                   |                                    |
|                           |                                                                                                    |                                   |                                    |
|                           |                                                                                                    | Contraction de Industrates        |                                    |
|                           | BREEX                                                                                                    | nice v Confact Login MyBreex Q    |                                    |
|                           | WORK SMARTERD                                                                                                    |                                   |                                    |
|                           |                                                                                                    |                                   |                                    |
|                           |                                                                                                    |                                   |                                    |
|                           |                                                                                                    |                                   |                                    |
|                           |                                                                                                    |                                   |                                    |
|                           |                                                                                                    |                                   |                                    |
|                           | $\pm \Delta 1$                                                                                                    | ITOMATE DIGITAL                   | ISF \M/IN                          |
| _                         |                                                                                                    |                                   |                                    |
| <                         |                                                                                                    |                                   |                                    |
|                           |                                                                                                    |                                   |                                    |
|                           |                                                                                                    | RRFFX Star                        | rtersGids                          |
|                           |                                                                                                    |                                   |                                    |
|                           |                                                                                                    |                                   |                                    |
|                           |                                                                                                    | THE OWNER WATER OF TAXABLE PARTY. |                                    |
|                           |                                                                                                    |                                   |                                    |
|                           |                                                                                                    |                                   |                                    |
|                           |                                                                                                    |                                   |                                    |
|                           |                                                                                                    |                                   |                                    |
|                           |                                                                                                    |                                   |                                    |

## INHOUD

| 1 Aan de slag                                                     | 3  |
|-------------------------------------------------------------------|----|
| 1.1 aanmelden                                                     | 3  |
| 1.2 Wachtwoord vergeten                                           | 3  |
| 1.3 Universiele functies                                          | 3  |
| 2 Dashboard                                                       | 4  |
| 2.1 Overzicht                                                     | 4  |
| 2.2 Snelkoppelingen                                               | 4  |
| 3 Snelle invoer                                                   | 5  |
| 3.1 Selectie                                                      | 5  |
| 3.2 Verwerking                                                    | 6  |
| 3.2.1 Туре                                                        | 6  |
| 3.2.2 Leverancier/klant                                           | 6  |
| 3.2.3 Factuur gegevens                                            | 6  |
| 3.3 Meerdere BTW stelsels                                         | 7  |
| 3.4 Goedkeuring door een overste                                  | 7  |
| 3.5 Artificial Intelligence                                       | 7  |
| 4 Factuur Creëren                                                 | 7  |
| 4.1 Opmaak                                                        | 7  |
| 4.2 inhoud                                                        | 7  |
| 4.3 Verzenden                                                     | 8  |
| 4.4 Periodieke facturen                                           | 9  |
| 5 Inkomsten                                                       | 9  |
| 5.1 Zoeken en Overzicht                                           | 9  |
| 5.2 Status                                                        | 9  |
| 5.3 Facturen                                                      | 10 |
| 5.2 Offertes                                                      | 10 |
| 5.3 Creditnotas                                                   | 10 |
| 5.4 herinneringen                                                 | 11 |
| 6 Uitgaven                                                        | 11 |
| 6.1 Facturen                                                      | 11 |
| 6.2 Creditnota's                                                  | 11 |
| 6.3 Betalingen                                                    | 11 |
| 8 Producten                                                       | 12 |
| 9. Uitgebreide Korting schema's                                   | 12 |
| 10 Klanten                                                        | 14 |
| 12 Automatisch aanmaken van professionele klanten en leveranciers | 14 |
| 13 Boekhouder                                                     | 15 |
| 14 Rapporten                                                      | 15 |
| 15 Instellingen – Algemeen                                        | 15 |
| Integraties                                                       | 16 |

| 1.0 Car-pass      |  |
|-------------------|--|
| 4.3.1 Installatie |  |

# **1 AAN DE SLAG**

#### 1.1 AANMELDEN

#### <u>Stap 1:</u>

#### Surf naar: <u>my.breex.be</u>

Hier verschijnt het volgende aanmeld scherm.

| C https://my.breex.be/Account/ <mark>Logon</mark> |                                              |              | 口 or 文 🗊 |
|---------------------------------------------------|----------------------------------------------|--------------|----------|
| BREEX                                             |                                              | NL   FR   EN |          |
|                                                   | Welkom!                                      |              |          |
|                                                   | Laten we samen succesvol zijn                |              |          |
|                                                   | E-mail                                       |              |          |
|                                                   | Wachtwoord                                   |              |          |
|                                                   | Herinner me                                  |              |          |
|                                                   | Aanmelden                                    |              |          |
|                                                   | Wachtwoord vergeten                          |              |          |
|                                                   | SIGN IN WITH OFFICE 365 SIGN IN WITH OUTLOOK |              |          |
|                                                   |                                              |              |          |
|                                                   |                                              |              |          |
|                                                   |                                              |              |          |
|                                                   |                                              |              |          |
|                                                   |                                              |              |          |
|                                                   |                                              |              |          |
|                                                   |                                              |              |          |

Voer de email adres van uw account, vervolgens het wachtwoord en klik daarna op de groene knop "aanmelden".

### 1.2 WACHTWOORD VERGETEN

Indien u uw wachtwoord vergeten bent kunt u deze steeds zelf resetten. Dit doet u door op de knop "wachtwoord vergeten" te klikken en vervolgens de stappen te volgen. U ontvangt een bevestiging e-mail waaruit u uw wachtwoord kunt resetten.

### **1.3 UNIVERSIELE FUNCTIES**

Op alle schermen binnen myBREEX ziet u de volgende 3 elementen staan:

#### 1) Links bovenaan uw naam

BREEX EUROPE

Hier krijgt u een overzicht van uw profiel en bedrijfsgegevens. U kan er tevens uw wachtwoord wijzigen, standaard verval termijnen en veel meer aanpassen.

#### 2) Rechts boven een uitgebreide zoekfunctie

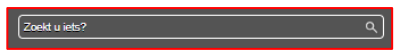

Via deze zoekfunctie kunt u alle documenten doorzoeken naar klanten, leveranciers, producten, facturen, referenties, opmerkingen, ordernummers, dossiernummers en zoveel meer!

### 3) Rechts onder de rode knop "meld een probleem/stel een vraag" Meld een probleem / Stel een vraag

Hier kunt u de myBREEX support dienst bereiken. Heeft u dus een vraag? Klik dan gewoon op de rode knop en stel gerust uw vraag!

TIP: U kunt ook een service ticket aanvragen voor uw myBREEX via www.breex.be

# 2 DASHBOARD

## 2.1 OVERZICHT

Hier vindt U een financieel overzicht van alle verrichtingen die geregistreerd zijn in myBREEX. Dit per kwartaal en per jaar alsook een overzicht van uw BTW berekening.

| BOEKJAAT 2018 (1/01/2018-31/12/20                                                    | 018)                               |                                         |                                                                      |                                                                     |
|--------------------------------------------------------------------------------------|------------------------------------|-----------------------------------------|----------------------------------------------------------------------|---------------------------------------------------------------------|
| Omzet                                                                                |                                    | Inkom                                   | st Uitgave                                                           | Geldstroom                                                          |
| Totaal exclusief                                                                     |                                    | 890 95                                  | 8,50 € 6 327,09 €                                                    | 884 631,41€                                                         |
| Totaal BTW                                                                           |                                    | 159 59                                  | 9,34€ 441,03€                                                        | 159 158,31 €                                                        |
| Totaal gefactureerd                                                                  |                                    | 1 050 55                                | 7,84€ 6 768,12€                                                      | 1 043 789,72€                                                       |
|                                                                                      |                                    |                                         |                                                                      |                                                                     |
| Totaal openstaand                                                                    |                                    | 959 50                                  | 5,00 € 4 833,25 €                                                    | 954 671,75€                                                         |
| Totaal openstaand With Kwartalen (Excl.) Geldstroom                                  | 2015                               | 959 50<br>2016                          | 5,00 € 4 833,25 €<br>2017                                            | 954 671,75 €<br>2018                                                |
| Totaal openstaand Wwartalen (Excl.) Geldstroom Kwartaal 1                            | 2015<br>0,00 €                     | 959 50<br>2016<br>0,00 €                | 5,00 € 4 833,25 €<br>2017<br>-428,70 €                               | 954 871,75 €<br>2018<br>181 073,89 €                                |
| Totaal openstaand  Kwartalen (Excl.)  Geldstroom  Kwartaal 1  Kwartaal 2             | 2015<br>0,00 €<br>0,00 €           | 2016<br>0,00 €<br>0,00 €                | 5,00 € 4 833,25 €<br>2 <i>0</i> 17<br>-428,70 €<br>-3 861,59 €       | 954 671,75 €<br>2018<br>161 073,69 €<br>646 087,26 €                |
| Totaal openstaand  Kwartalen (Excl.)  Geldstroom  Kwartaal 1  Kwartaal 2  Kwartaal 3 | 2015<br>0,00 €<br>0,00 €<br>0,00 € | 2016<br>0,00 €<br>0,00 €<br>-1 178,60 € | 5,00 € 4 833,25 €<br>2017<br>-428,70 €<br>-3 861,59 €<br>70 343,44 € | 954 671.75 €<br>2018<br>101 073.09 €<br>646 087.26 €<br>77 470,46 € |

## 2.2 SNELKOPPELINGEN

Via de onderverdeling "snelkoppelingen" maakt u snel een nieuwe factuur, offerte of klant aan.

| pevoegen |         |              |           |       |  |
|----------|---------|--------------|-----------|-------|--|
|          |         |              |           | e.    |  |
| Factuur  | Offerte | Leveringsbon | Bestelbon | Klant |  |

## **3 SNELLE INVOER**

Bij snelle invoer worden documenten (zoals facturen, creditnota's, etc., in zowel papier als PDF) verwerkt tot digitale UBL bestanden. De OCR (Optical Character Recognition) in combinatie van onze AI software doet dit semi-automatisch. Er is dus geen nood meer aan urenlange administratie waarbij u uw documenten manueel invoert!

Hierbij ziet u een overzicht van:

- Links: 'de gegevens die myBREEX overgenomen heeft'
- Midden: voorbeelden van uw ingelezen documenten.
- Rechts: 'een voorbeeld van het document dat verwerkt is.

TIP: Aangezien dit niet 100% accuraat is dient u te allen tijden te controleren of alle ingevoerde velden correct zijn!

Uw documenten in snelle invoer uploaden kan via 2 manieren:

- Door het document te scannen en/of door te mailen naar uw "@my.breex.be" e-mail adres. Deze e-mail adres vindt je onderaan het scherm snelle invoer. (dit kan direct via de scan to mail functie van uw BREEX scanner, via het forwarden van uw ontvangen email met pdf factuur, of automatisch door het 'automatisch forwarden' van uw facturen@voorbeeld.be naar uw "@my.breex.be" email adres. Neem hiervoor contact op met uw IT verantwoordelijke binnen uw organisatie.)
- 2) Manueel uploaden door op het knop Toevoegen te drukken en een bestand die op uw pc is te uploaden

Voor het invoeren van documenten zijn 2 methodes voorzien:

- 1) Methode 1: voor het uploaden van 1 enkel factuur Voor het uploaden van PDF bestanden van één factuur
- 2) Methode 2: voor het uploaden van meerdere facturen Voor het uploaden van PFB bestanden die meerdere facturen bevatten.

TIP: Door de juiste methode te gebruiken voorkomt u latere correctiewerk.

#### **3.1 SELECTIE**

| le factuur horen                                                                                                    | met geselet | .leelu.                 |               |       |
|----------------------------------------------------------------------------------------------------|-------------|-------------------------|---------------|-------|
|                                                                                                    | Wissen      | Hoort bij vorige invoer | Verwerk later | Draai |
|                                                                                                    |             |                         |               |       |
| fre                                                                                                    |             |                         |               |       |
| Norders Scheme Steller<br>Wir Welker and<br>Wir Welker and Wir Welker and Wir Welker and Wir Welker an |             |                         |               |       |

Selecteer indien nodig alle bladzijden van bij het factuur die u momenteel aan het verwerken bent.

Indien het eerst volgende blad dient verwijderd te worden drukt u op het knop 'wissen'.

Indien het eerst volgende blad niet automatisch georiënteerd is drukt op het knop 'draai' om deze te draaien.

Indien u het eerst volgende blad later wenst te verwerken drukt u op verwerk later. Deze komt dan bij de onderverdeling 'goedkeuren' terecht.

### **3.2 VERWERKING**

#### 3.2.1 Type

Hier ziet u over welk type document het gaat. De software detecteert automatisch of het een inkomst/uitgave is en of het een factuur/creditnota is. Indien u het ingevoerde bestand als een document wenst toe te voegen kunt u dit hier veranderen.

| 👗 Verwerk (1) |                                                                     |
|---------------|---------------------------------------------------------------------|
| Туре          | <ul> <li>○ Inkomst</li> <li>● Utgave</li> <li>○ Document</li> </ul> |
| -             | Factuur Creditnota                                                  |

#### 3.2.2 Leverancier/klant

4.2.1 Het systeem detecteert automatisch over welke leverancier/klant het gaat op basis van het BTW nummer. Indien dit een nieuwe Leverancier/klant is die nog niet in uw leverancier/klanten bestand is opgeslaan, zal het systeem u de optie geven om een nieuwe klant aan te maken op basis van het gedetecteerde BTW nummer.

| X Verwerk (3) |                    |
|---------------|--------------------|
| Туре          | O Inkomst          |
|               | Olitgave ODocument |
|               | Factuur Creditnota |
| Leverancier * | P                  |

4.2.2 Indien de klant niet over een BTW nummer beschikt zult u de klant manueel moeten toevoegen.

| flant *         | NaamVanNieuweKlant  |
|-----------------|---------------------|
| Factuurnummer * | Creëer nieuwe klant |

#### 3.2.3 Factuur gegevens

Hierbij controleert u of alle overgenomen gegevens uit het factuur correct zijn. Indien deze niet kloppen hoeft u niet alles over te typen. Door simpelweg in het juiste veld te staan, en te klikken op de juiste plaats op in het voorbeeld rechts, wordt de data automatisch overgenomen. Bovendien wordt door deze manier van werken uw 'AI machine learning' gebruikt.

TIP: Controleer altijd de factuurnummer, referentie, datum en bedrag! Dit bespaart u latere foutmeldingen bij betaling.

### **3.3 MEERDERE BTW STELSELS**

Indien U over facturen beschikt waarbij meerdere BTW stelsels gebruikt worden kunt u dit simpelweg invoeren door een 2<sup>de</sup> of meerdere velden toe te voegen bij het omschrijving van het product. Vervolgens door in het juiste veld te staan en in het voorbeeld rechts de juiste positie op van de data in de PDF aan te duiden. Indien u dit 3 maal aanpast zal het AI (Artificial Intelligence) dit later automatisch doen.

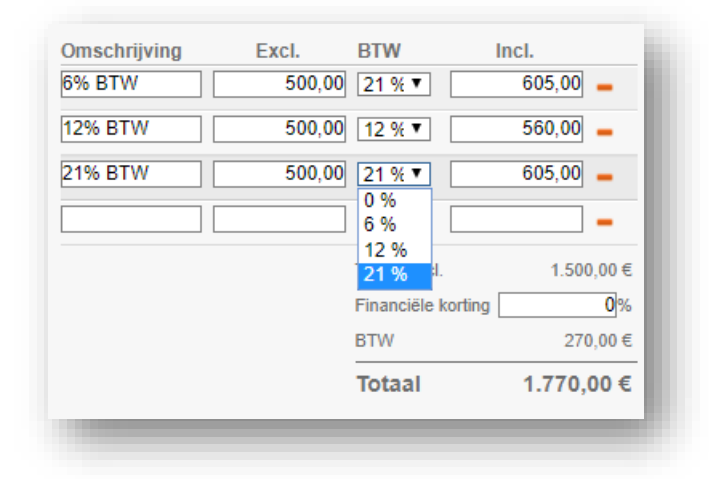

### 3.4 GOEDKEURING DOOR EEN OVERSTE

Indien uzelf of iemand binnen uw organisatie eerst de facturen dient goed te keuren voor deze verwerkt worden kunt u dit doen door alle facturen te laten toekomen in de onder verdeling 'goedkeuren' voor deze in snelle invoer terecht komen.

Dit doet u door op de knop 'Activeer email adres' te klikken. Hierna dient u eerst alle facturen goed te keuren voor deze in snelle invoer toekomen.

### **3.5 ARTIFICIAL INTELLIGENCE**

Indien u de eerste weken van uw gebruik veel fouten treft in het snelle invoer van documenten hoeft u zich daar geen zorgen over te maken. Het AI (Artificial Intelligence) systeem corrigeert na minimum 3 maal correctie automatisch fouten en wordt naar mate u het systeem meer gebruikt nauwkeuriger.

# 4 FACTUUR CREËREN

Indien u een factuur wenst te maken in myBREEX kan dit via 2 wegen:

- 1) Door in het dashboard op de snelkoppeling 'nieuwe factuur' te klikken
- 2) Door bij inkomsten op de knop 'toevoegen' te klikken.

#### 4.1 OPMAAK

Heeft u meerdere lay-outs van uw factuur? Dan kunt u de juiste lay-out uit de drop-down menu kiezen. Heeft u slechts één factuur lay-out? Dan is deze keuze niet zichtbaar.

Factuur layout Standaard

De opmaak van uw factuur kan aangepast worden of u kunt meerdere sjablonen gebruiken.

### 4.2 INHOUD

Bij de aanmaak van een factuur kiest u eerst de klant. U vindt de klant door zijn/haar naam te typen in het voorziene veld. Indien de klant niet wordt gevonden, krijgt u de keuze om een nieuwe klant aan te maken. Het veld betreft verschijnt in het tabblad 'inkomsten' en geeft overzicht over wat het factuur gaat. Het veld BTW dient als algemene BTW stelsel van het factuur. Indien u bijvoorbeeld BTW verlegd kiest zal de wettelijk verplichte mededeling automatisch op het factuur verschijnen.

Indien het factuur reeds betaald of verstuurd is kunt u dit hier aanvinken.

| Factu  | urnummer |             | 2018-109                |
|--------|----------|-------------|-------------------------|
| OGM    |          |             |                         |
| Betaa  | ld       |             | 24/07/2018              |
| Betali | ngswijze |             | Betalingswijze 🔻        |
| Verzo  | nden     |             | Betalingswijze<br>Ander |
|        |          |             | Bancontact              |
|        |          |             | Contant                 |
|        |          |             | Domiciliëring           |
|        |          |             | Online                  |
|        |          |             | Overschrijving          |
| 3TW    | Incl.    | Hoev. Eenh. | Visa                    |
| %      |          |             | % exclusier inclusier   |

Alle producten/diensten die op het factuur moeten komen vult u onderaan bij 'product' in met de respectievelijke prijzen en kortingen.

Vul de nodige velden in en klik vervolgens op Creëer factuur. Een voorbeeld van de factuur verschijnt aan de rechterkant. Merk op dat het factuurnummer automatisch wordt toegekend.

TIP: Factuurnummer dient u enkel de eerste keer in te vullen daarna zal deze automatisch optellen, let hierbij op dat de laatste nummer het factuurnummer is en niet het jaar!

Wenst u alsnog de factuur aan te passen, dan klikt u op de rode knop 'Editeer'. Deze is pas zichtbaar indien u een factuur opent na dat deze opgemaakt is. Editeren is mogelijk tot de verkoopfactuur verstuurd is naar uw boekhouder. Hierna kunt u het factuur niet meer aanpassen.

#### **4.3 VERZENDEN**

Facturen kunnen via verschillende kanalen verzonden worden:

- Zelf afdrukken en via de post verzenden Hierbij drukt u simpelweg het factuur af en bezorgt u die aan de klant
- Via email Door deze vanuit het programma naar de klant te mailen, hierbij wordt gebruik gemaakt van het email adress die u bij het klantenbestand heeft gekoppeld
- 3) Digitaal via de post

Indien u op de knop 'brief' drukt zal een pop-up scherm verschijnen met de tarieven van b-Post. Uw factuur wordt dan bij de post afgedrukt, geplooid, gefrankeerd en verzonden conform GDPR standaard. Deze tarieven worden u gefactureerd.

4) Via het Europees Peppol netwerk

Indien uw klant beschikt over de juiste e-facturatie programma zal er een groene knop 'PEPPOL' verschijnen. Hierbij wordt u factuur verzonden via het internationaal PEPPOL netwerk waarbij uw factuur met 100% nauwkeurigheid in de klant zijn facturatie programma toekomt.

### **4.4 PERIODIEKE FACTUREN**

Deze vindt u bij INKOMSTEN -> Periodieke facturen

Indien periodieke facturen wenst aan te maken kan dit door onderaan de nodige datum en intervallen aan te duiden.

Indien 'Eindigt op' niet is ingevuld, dan wordt er telkens opnieuw een nieuwe factuur aangemaakt. U kunt zien wanneer de volgende factuur wordt aangemaakt onder 'Volgende uitvoer'.

| tuur mail:             |                                                           |
|------------------------|-----------------------------------------------------------|
| eriodiek factureren:   | Week                                                      |
|                        | Start op: 19/07/2018 🖉 ledere: 1 Eindigt op: 19/10/2019 👰 |
| olgende uitvoer: Nooit |                                                           |

# **5 INKOMSTEN**

De overzicht inkomsten kunt u vinden via het tabblad "Inkomsten", hier ziet u een lijst met alle facturen die bestemd zijn voor uw klanten.

### **5.1 ZOEKEN EN OVERZICHT**

| ≣̃0 Overzicht                                                                                                    |                              |
|----------------------------------------------------------------------------------------------------|------------------------------|
| Zoeken         Klant         Breex Europe NV           Bedrag         Van:         5.000.00         Tot:         500.00 | Status▼<br>Status<br>Betaald |
| Datum Van: 01/01/2018 Tot: 01/02/2018                                                                                   | Vervallen<br>Te betalen      |
| Zoeken<br>Nummer Datum Vervaldag Betreft                                                                                | Ontwerp<br>Te verzenden      |

Indien u specifieke facturen wenst te filteren/zoeken kunt u dit doen met de uitgebreide zoekfunctie. Hierbij kunt u gebruik maken van volgende criteria:

- Zoeken: hierin kunt u specifieke termen gebruiken die voorkomen in de opmerkingen of velden van het factuur.
- Klant: Facturen die bestemd zijn voor een specifieke klant.
- Status: Welke status de facturen hebben
- Bedrag: een bereik van minimum en maximum factuur waarde.
- Datum: Tussen welke 2 factuurdatums er moet gezocht worden.
- Status: hierbij selecteert u in welke status het factuur zich bevindt.

### 5.2 STATUS

Een factuur kan 1 van de volgende statussen hebben.

| - | Ontwerp Ingevuld maar niet gecreëerd.                                    |
|---|--------------------------------------------------------------------------|
| - | Gecreëerd maar niet verzonden.                                           |
| - | Te betalen 27 d<br>Verzonden maar niet betaald + aantal dagen resterend. |
| - | Vervallen 4 d Verzonden maar vervallen + aantal dagen over tijd.         |
| - | Betaald Hierbij is het factuur betaald.                                  |

### **5.3 FACTUREN**

| ken    |             |            | Klant      | Status *                                                        |           |                 |             |              |            |                 |
|--------|-------------|------------|------------|-----------------------------------------------------------------|-----------|-----------------|-------------|--------------|------------|-----------------|
| irag   | Van:        | Tot        |            |                                                                 |           |                 |             |              |            |                 |
| um     | Van:        | Tot:       | Ń          |                                                                 |           |                 |             |              |            |                 |
| eken   | ∮ummer      | Datum      | Vervaldag  | Betreft                                                         | Naam      | Excl.           | BTW         | Totaal       | Te betalen | Status          |
| 2      | 018-105     | 11/07/2018 | 10/08/2018 | Stukken                                                         | DVB Racin | 58 000,00 6     | 0,00 €      | 58 000,00 €  | 57800,00 € | Ontwerp         |
| 2      | 018-102     | 10/07/2018 | 9/08/2018  |                                                                 | BREEX EU  | ROPE 1,00 0     | 0,21 €      | 1,21 €       | 1,21 €     | Ontwerp         |
| 2      | 1018-082    | 26/06/2018 | 26/07/2018 |                                                                 | BREEX EU  | ROPE 2 816,10 6 | 591,38 €    | 3 407,48 €   | 3407,48 €  | Ontwerp         |
| 2      | 018-080     | 25/06/2018 | 25/07/2018 |                                                                 | INTERCLA  | SS 15 000,00 €  | 900,00€     | 15 900,00 €  | 15900,00 € | Ontwerp         |
| 2      | 1018-070    | 19/06/2018 | 19/07/2018 |                                                                 | BREEX EU  | ROPE 5 793,00 6 | 330,20 €    | 6 123,20 €   | 0,00 €     | Ontwerp         |
| 2      | 018-055     | 14/06/2018 | 14/07/2018 |                                                                 | INTERCLA  | SS 3 129,00 €   | 657,09€     | 3 786,09 €   | 0,00€      | Ontwerp         |
| ) 2    | 018-049     | 13/06/2018 | 13/07/2018 |                                                                 | BREEX EU  | ROPE 5 082,00 0 | 1 067,22 €  | 6 149,22 €   | 0,00€      | Ontwerp         |
|        |             | 2/07/2018  | 1/08/2018  |                                                                 | BREEX EU  | ROPE 961,00 (   | 57,66 €     | 1 018,66 €   | 0,00 €     | Ontwerp         |
|        |             | 2/07/2018  | 1/08/2018  |                                                                 | INTERCLA  | SS 169 419,00 € | 15 327,99 € | 184 746,99 € | 0,00€      | Ontwerp         |
| 2      | 1018-110    | 24/07/2018 | 23/08/2018 | afval ophalen breex 0052                                        | BREEX EU  | ROPE 350,00 (   | 73,50 €     | 423,50 €     | 423,50 €   | Te verzenden    |
| 1 12 2 | 018-109     | 24/07/2018 | 23/08/2018 | Ophalen afval                                                   | BREEX EU  | ROPE 132,64 (   | 27,86€      | 160,50 €     | 160,50 €   | Te verzenden    |
| 2 12 2 | 018-108     | 23/07/2018 | 22/08/2018 |                                                                 | BREEX EU  | ROPE 82,64 (    | 17,38 €     | 100,00 €     | 100,00 €   | Te betalen 27 d |
| 1 1 2  | 1018-107    | 21/07/2018 | 20/08/2018 | test tom                                                        | BREEX EU  | ROPE 8 129,00 6 | 937,95 €    | 9 066,95 €   | 8066,95 €  | Te betalen 25 d |
| 12     | /F-20180010 | 20/01/2018 | 20/01/2018 | Saldo factuur Herstellings werken Sanitair exclusief meerwerken | EASY FIXI | IG 386,87 (     | 11,27 €     | 398,14 €     | 0,00€      | Betaald         |
| 1 🔁 2  | 1018-106    | 12/07/2018 | 11/08/2018 |                                                                 | BREEX EU  | ROPE 1 347,50 0 | 282,98 €    | 1 630,48 €   | 630,48 €   | Te verzenden    |
| 1 12 2 | 018-104     | 10/07/2018 | 9/08/2018  |                                                                 | BREEX EU  | ROPE 961,00 6   | 57,66 €     | 1 018,66 €   | 1018,66€   | Te verzenden    |
| 2 12 2 | 018         | 11/07/2018 | 25/07/2018 |                                                                 | BREEX EU  | ROPE 1715,00 0  | 360,15€     | 2 075,15 €   | 0,00€      | Betaald         |
| 1 1 2  | 1018-103    | 10/07/2018 | 9/08/2018  |                                                                 | BREEX EU  | ROPE 100,00 6   | 21,00 €     | 121,00 €     | 121,00 €   | Te verzenden    |
| 1 12 2 | 018-101     | 9/07/2018  | 8/08/2018  |                                                                 | INTERCLA  | SS 150,00 (     | 31,50 €     | 181,50 €     | 181,50€    | Te betalen 13 d |
| 1 1 2  | 018-100     | 6/07/2018  | 5/08/2018  | 63.6                                                            | BREEX EU  | ROPE 80,36 (    | 9,16 €      | 89,52 €      | 89,52 €    | Te verzenden    |

Hier heeft u overzicht over de uitgaande facturen die bestemd zijn voor uw klanten. Hierbij ziet u volgende velden:

- Selecteren: Hiermee selecteert u meerdere facturen
- Nummer: Factuurnummer
- Datum: Datum waarop factuur werd opgemaakt
- Vervaldag: Op welke datum het factuur vervalt
- Betreft: Waar heeft het factuur betrekking tot.
- Naam: Naam van de klant
- Excl.: De totale waarde van het factuur Excl BTW.
- BTW: De hoeveelheid BTW er betaald moet worden op het factuur
- Totaal: De totale waarde van het factuur Incl. BTW.
- Te betalen: De totale waarde er nog dient betaald te worden (houdt rekening met voorschotten)
- Status: In welke status het factuur zich bevindt.

#### **5.2 OFFERTES**

Hier heeft u overzicht over uw opgemaakte en verzonden facturen, indien uw klant uw offerte aanvaard heeft kunt u onmiddellijk uw factuur genereren zonder deze opnieuw op te maken. Met Order nummers kunt deze naar elkaar toe linken. Indien u van een offerte een factuur wenst te maken kunt u dit simpelweg doen door op de knop "creëer factuur" te klikken.

#### **5.3 CREDITNOTAS**

Hier heeft u een overzicht over alle vervallen facturen die u reeds verzonden heeft. Via snelle invoer kan u uw factuurnummer linken aan uw creditnota.

| ¥ Verwerk (1)             |                         |  |
|---------------------------|-------------------------|--|
| Туре                      | Inkomst                 |  |
|                           | Occument                |  |
|                           | Factuur      Creditnota |  |
| Leverancier *             | naam byba               |  |
| Factuurnummer leverancier | 2020/001                |  |
| Betreft factuurnummer ?   | 2020/001                |  |

### **5.4 HERINNERINGEN**

Hier staan alle facturen die overtijd zijn. Met een simpele muisklik kunt u een herinnering per mail sturen. U kunt deze standaard mail aanpassen bij huisstijl.

## **6 UITGAVEN**

#### **6.1 FACTUREN**

Onder Uitgaven staan alle kosten of aankoopfacturen. Deze worden allemaal ingevoerd via Snelle invoer.

Verschillende aankoopfacturen kunnen in het overzicht worden geselecteerd. De geselecteerde aankoopfacturen kunnen worden gedownload in een ZIP bestand of kunnen worden afgedrukt (als één groot PDF bestand).

Geselecteerde aankoopfacturen kunnen ook worden betaald a.d.h.v. een betalingsbestand. Indien u één of meerdere verkoopfacturen selecteert en klikt op de rode knop 'Betalen', krijgt u een overzicht van de betalingen. Het betaalbestand kunt u downloaden door op de rode knop 'Download betaalbestand' te drukken. Het betaalbestand kunt u aanbieden aan uw HomeBanking. Contacteer uw bank indien u meer informatie wenst over betaalbestanden.

### 6.2 CREDITNOTA'S

Hier kan u uw creditnota's terugvinden van uw leveranciers.

### **6.3 BETALINGEN**

Het scherm betalingen toont een overzicht van alle transacties op uw bankrekening. Deze transacties kunnen gekoppeld worden aan facturen in inkomsten en uitgaven. Transacties die nog niet gekoppeld zijn, kunnen worden herkend aan het icoontje \*\*\*\*\*. Transacties die wel gekoppeld zijn of transacties die u gemarkeerd heeft als verwerkt, kunnen herkend worden aan\*\*\*\*\*\*.

| In handleidingen<br>uist moet doen met het bestand<br>d in mijn KBC portaal?<br>Referentie Ar | lin uw HemeBanking, vraag dan<br>dres Te | raad aan uw contac                | stpersoon va                                                                    | n uw bank.                                                                                                    |                                                                                                    |                                                                                                    |
|-----------------------------------------------------------------------------------------------|------------------------------------------|-----------------------------------|---------------------------------------------------------------------------------|----------------------------------------------------------------------------------------------------|----------------------------------------------------------------------------------------------------|----------------------------------------------------------------------------------------------------|
| Referentie Ar                                                                                 | dres Te                                  |                                   |                                                                                 |                                                                                                    |                                                                                                    |                                                                                                    |
| Referentie A                                                                                  | dres Te                                  |                                   |                                                                                 |                                                                                                    |                                                                                                    |                                                                                                    |
| Referentie Ad                                                                                 | dres Te                                  |                                   |                                                                                 |                                                                                                    |                                                                                                    |                                                                                                    |
| +++001/7731/020                                                                               | betalen                                  | Bedrag                            | Vervaldag                                                                       | Betaaldatum                                                                                                    | Waarschuwing                                                                                                    | Acties                                                                                                    |
| 1110011101020                                                                                 | 41,38 €                                  | 41,38                             | 29/06/2017                                                                      | 19/07/2018                                                                                                    |                                                                                                    | Verwijder                                                                                                    |
| ld +++001/7731/020                                                                            | 41,38 €                                  | 41,38                             | 29/06/2017                                                                      | 19/07/2018                                                                                                    |                                                                                                    | Verwijder                                                                                                    |
| ld 29                                                                                         | 23,90 €                                  | 23,90                             | 9/08/2017                                                                       | 19/07/2018                                                                                                    |                                                                                                    | Verwijder                                                                                                    |
| 0201296039                                                                                    | 261,74€                                  | 261,74                            | 2/08/2017                                                                       | 19/07/2018                                                                                                    | Op 18/07/2017 10:02:44 werd er reeds een<br>betalingsbestand gegenereerd voor deze factuur                                  | Verwijder                                                                                                    |
| 33                                                                                            | 1 422,96<br>€                            | 1.422,96                          | 11/07/2017                                                                      | 19/07/2018                                                                                                    | Op 18/07/2017 10:02:44 werd er reeds een<br>betalingsbestand gegenereerd voor deze factuur                                  | Verwijder                                                                                                    |
|                                                                                               |                                          |                                   |                                                                                 | -                                                                                                    | Plaa                                                                                                    | s alles op vervaldag                                                                                                    |
|                                                                                               |                                          |                                   |                                                                                 |                                                                                                    | Totaal                                                                                                    | 1 791,36 €                                                                                                    |
|                                                                                               | 0201296039<br>33                         | 0201296039<br>33<br>1 422.08<br>€ | 0201296039     261,74 €     261,74 €       33     1 422,96       €     1.422,96 | 0201296039         261,74 €         261,74 2002017           33         1 422,96         1.422,96         11.07/2017 | 0201296039         261.74 €         261.74         2082017           33         1.422.96         1.422.96         1107/2018 | 0201296039         261,74 €         261,74         2082017         0         00         180772018         0         00         180772017         10:02:44 werd er reeds ean betalingsbestand gegenereerd voor deze factuur           03         1 422,96         1.422,96         11072017         0         0         180772017 10:02:44 werd er reeds ean betalingsbestand gegenereerd voor deze factuur           03         1 422,96         11072017         0         0         180772017 10:02:44 werd er reeds ean betalingsbestand gegenereerd voor deze factuur           Totaal |

# **8 PRODUCTEN**

Met MY.BREEX kunt u heel eenvoudig producten en/of diensten aanmaken, opslaan en beheren. Via de rode knop 'Toevoegen' wordt een nieuwe product aangemaakt.

leder product en/of dienst kunt u een prijs en BTW tarief geven. Indien van toepassing kunt u volumekorting definiëren. Bij een product kunt eveneens de stock bijhouden.

Bij het opmaken van een offerte of factuur kunt u de ingegeven producten en/of diensten snel terugvinden door een deel van de omschrijving (of zelfs referentie) in te geven.

| Product     |   | Excl. BTW<br>% | Incl. | Hoev. Eenh. | Korting<br>% e | Totaal<br>xclusief | Totaal<br>inclusief |             |
|-------------|---|----------------|-------|-------------|----------------|--------------------|---------------------|-------------|
| Franse Gold |   | 1,65 21,00     | 2,00  | 4,00        | 0,00           | 6,60               | 7,99                | -+          |
| f           | / |                |       |             |                |                    |                     | -+          |
| Franse Gold |   |                |       |             | Totaal Excl.   |                    |                     | 6,60€       |
|             |   |                |       |             | Financiële     |                    |                     | 0%          |
|             |   |                |       |             | korting        |                    |                     |             |
|             |   |                |       |             | BIW            |                    |                     | 1,39€       |
|             |   |                |       |             | Totaal         |                    | 7                   | <b>,99€</b> |

Indien u in bulk producten wenst aan te maken, kan u gebruik maken van de Import procedure:

- 1. Klik op Exporteren
- 2. Open het bestand in Excel
- 3. Vervolledig de tabel met alle producten die u wenst te importeren
- 4. Wijzig de structuur van de tabel niet
- 5. Klik op Importeren
- 6. Selecteer het CSV bestand waarin alle te importeren producten zich bevinden
- 7. Klik op OK

## 9. UITGEBREIDE KORTING SCHEMA'S

MY.BREEX voorziet de mogelijkheid om kortingen toe te kennen. Dit kan zowel op klantenniveau als op productniveau. In een klantenfiche kan u helemaal rechts een standaard korting instellen voor de klant en ook voor de verschillende productgroepen. Voor iedere groep die u aanmaakt onder Producten > Groepen, komt er een extra lijn bij.

| Bedrijf                         |                                       |                  |                      |                |        | Details |
|---------------------------------|---------------------------------------|------------------|----------------------|----------------|--------|---------|
| Details                         |                                       | Facturatie adres |                      | Extra velden   |        |         |
| BTW<br>BTW plichtig             | BE0537365350                          | Tav              | De heer Baas Man     | Groep          | lest   | •       |
| Kleine onderneming              |                                       | Naam             | BREEX EUROPE         | uur gestopt    |        |         |
| Maatschappelijke naam           | BREEX EUROPE                          | Straat           | Gentse Steenven      | Chassisnummer  |        |         |
| Commercièle naam                | BREEX EUROPE                          |                  | Nr 117 Bar 18        | Kilometerstand |        |         |
| Klant nr                        | Voep nummer manueel toe               | Postcode         | 9160                 | Nummerplaat    |        |         |
| Referentie                      | Dhr                                   | Gemeente         | Lokeren              | uur gestart    |        |         |
| Voornaam                        | John                                  | Land             | Relai                | werf adres     |        |         |
| Achtemaam                       | Doe                                   | Telefoon         | 055010203            | Kortingen      |        | Vullen  |
| E-mail<br>(Een Ijn per email)   | john.doe@breex.be                     | Afleveradres     |                      | ව හා Standaard | 0.00 % |         |
| Site                            | www.braav.ba                          | Tav              | Residentie de plaats |                |        |         |
| Telefoon                        | 055010203                             |                  |                      |                |        |         |
| Mobiel                          | 0494010203                            | Naam             | Dirk dirkens         |                |        |         |
| Fax                             | 056010203                             | Staat.           | Straatnaam           |                |        |         |
| IBAN                            |                                       |                  | Nr: 24 Bus:          |                |        |         |
| BIC                             |                                       | Postcode         | 9810                 |                |        |         |
| Betaal periode                  | 30                                    | Gemeente         | Nazareth             |                |        |         |
| BTW                             | 21%                                   | Land             | België               | •              |        |         |
| Percentage (financiële korting) | 6.00                                  | Teletoon         | 0494010203           |                |        |         |
| Commentaar                      | Beste bedrijf van de hele wereld   :) |                  |                      |                |        |         |
| Zend UBL                        | ×                                     |                  |                      |                |        |         |
| Zend PDF                        | ×                                     |                  |                      |                |        |         |

Mybreex kan ook overweg met volumekortingen bij producten. In de productfiche kan u helemaal rechts diverse volumekortingen instellen die gelden vanaf een bepaalde hoeveelheid. Bij het opmaken van een factuur zal de volumekorting automatisch in rekening worden gebracht.

| Point     Point     Point     Point     Point       Orange     Selection     Selection     Selection     Selection     Selection       Revenue     Selection     Selection     Selection     Selection     Selection       Revenue     Selection     Selection     Selection     Selection     Selection       Revenue     Selection     Selection     Selection     Selection       Revenue     Selection     Selection     Selection       Revenue     Selection     Selection     Selection       Revenue     Selection     Selection     Selection       Revenue     Selection     Selection     Selection       Revenue     Selection     Selection     Selection       Revenue     Selection     Selection     Selection       Revenue     Selection     Selection     Selection       Revenue     Selection     Selection     Selection       Revenue     Selection     Selection     Selection       Revenue     Selection     Selection     Selection       Revenue     Selection     Selection     Selection       Revenue     Selection     Selection     Selection       Revenue     Selection     Selection       <                                                                                                    | Details                                      |                               |              |                                                                                                    |
|----------------------------------------------------------------------------------------------------|----------------------------------------------|-------------------------------|--------------|----------------------------------------------------------------------------------------------------|
| Once         Extension         Enders the state state s                                          | Details                                      |                               | Afbeeldingen | Wasen Towneen Kortingen                                                                                                    |
| Partment         Partment           Consideration         1000 22.58         431.27 & 53.43 &           Being Ext.         577.68         -         -           Being Ext.         649.03         -         -         -           Being Ext.         649.03         -         -         -         -           Being Ext.         1000 22.58         431.27 & 53.43 &         -         -         -         -         -         -         -         -         -         -         -         -         -         -         -         -         -         -         -         -         -         -         -         -         -         -         -         -         -         -         -         -         -         -         -         -         -         -         -         -         -         -         -         -         -         -         -         -         -         -         -         -         -         -         -         -         -         -         -         -         -         -         -         -         -         -         -         -         -         -         -         - <t< th=""><th>Groep<br/>Eigenschappen</th><th>Electronica</th><th>-</th><th>Vianat         % Konting         Bedrag Exct.         Bedrag Incl.           198         5.680         54.814         6.603.6           1008         10.000         51582.6         520.10 c</th></t<>                                                                                                    | Groep<br>Eigenschappen                       | Electronica                   | -            | Vianat         % Konting         Bedrag Exct.         Bedrag Incl.           198         5.680         54.814         6.603.6           1008         10.000         51582.6         520.10 c |
| Beng Bohl         27.0           TW         21.1           Beng Bohl         21.1           Beng Bohl         21.1           Beng Bohl         21.1           Bohl         21.1                                                                                                    | Omschrijving                                 | 12418605421<br>Lenovo 328 ISK |              | 1000 25.00 433,27 e 554,25 e                                                                                                    |
| Non Constraint         Description           Exc.         1           Back         1508           Antempis Exd BTV         160           Internet         1                                                                                                    | Bedrag Excl.<br>BTW                          | 577.69<br>21% ▼               |              |                                                                                                    |
| Mic India Tom         1.00           Mic India Tom         0.00           Mic India Tom         0.00           Interne rife         0.00                                                                                                    | Eenh.<br>Stock                               | 1 10.00                       |              |                                                                                                    |
| Internet internet int | Min. te fact. hoex.<br>Aankoopprijs Excl BTW | 1,00                          |              |                                                                                                    |
|                                                                                                    | Interne info                                 | Verkoopt heel eng goed !      |              |                                                                                                    |

Tijdens het opmaken van een offerte of factuur kan er ook nog een korting per orderregel worden toegekend of aangepast.

|                                        |                                          |                | iyour or       | anddard  |                     | ne layout    | Chanddala           |                     |
|----------------------------------------|------------------------------------------|----------------|----------------|----------|---------------------|--------------|---------------------|---------------------|
| Klant                                  | BREEX EUROPE                             | 🔎 Offert       | e numme        | r        | 2018-02             | 21           |                     |                     |
| Betreft<br>Uw referentie / Ordernummer | kevin.hoste@breex.be<br>LAPTOP<br>E15112 | OGM            |                |          | +++201/             | 8021/2709    | 96+++               |                     |
| BTW                                    | 21%                                      | Ŧ              |                |          |                     |              |                     |                     |
| Datum / Vervaldag                      | 19/07/2018 / 18/08/2018                  |                |                |          |                     |              |                     |                     |
| Bruto winst                            | -304.78€                                 |                |                |          |                     |              |                     |                     |
| Product                                |                                          | Excl.          | BTW<br>%       | Incl.    | Hoev. Eenh.         | Korting<br>% | Totaal<br>exclusief | Totaal<br>inclusief |
| Lenovo 320 ISK                         |                                          | 577,69         | 21,00          | 699,00   | 1,0010              | 50,00        | 288,84€             | 349,50€             |
| Lenovo 320 ISK                         |                                          | 577,69         | 21,00          | 699,00   | 1,00100             | 30,00        | 404,38€             | 489,30€             |
|                                        |                                          |                |                |          | Totaal E            | xel.         |                     | 693,22€             |
|                                        |                                          |                |                |          | Financië<br>korting | le           |                     | 0,00%               |
|                                        |                                          |                |                |          | BTW                 |              |                     | 145,58 €            |
|                                        |                                          |                |                |          | Totaal              |              | 8                   | 338,80€             |
| Opmerkingen (op offerte)               |                                          | Korti          | ng aank        | 00p 15/0 | 08/2018 SOLI        | DEN          |                     |                     |
| Opmerkingen (interne informa           | tie)                                     | Klant<br>aanko | krijgt<br>pen. | extra s  | olden kort:         | ing omw:     | ille van v          | vele                |
| Onderse Onderser                       |                                          | 0              |                | Develope |                     |              |                     | E-Blace             |
| Opsiaan Opsiaan en                     | terug Opsiaan en nieuw                   | Creeer la      | Cuur           | Duplice  | wissen              |              |                     | Editeer             |
| Bezorg de offerte aan de klan          | t                                        |                |                |          |                     |              |                     |                     |

# **10 KLANTEN**

Met MY.BREEX kunt u heel eenvoudig klanten aanmaken, opslaan en beheren. Via de rode knop 'Toevoegen' wordt een nieuwe klant aangemaakt. Indien u in bulk klanten wenst aan te maken, kan u gebruik maken van de Import procedure:

- 1. Klik op Exporteren
- 2. Open het bestand in Excel
- 3. Vervolledig de tabel met alle klanten die u wenst te importeren
- 4. Wijzig de structuur van de tabel niet
- 5. Klik op Importeren
- 6. Selecteer het CSV bestand waarin alle te importeren klanten zich bevinden
- 7. Klik op OK

11. Leveranciers Met MY.BREEX kunt u heel eenvoudig leveranciers aanmaken, opslaan en beheren. Via de rode knop 'Toevoegen' wordt een nieuwe leverancier aangemaakt. Indien u in bulk leveranciers wenst aan te maken, kunt u gebruik maken van de Import procedure:

- 1. Klik op Exporteren
- 2. Open het bestand in Excel
- 3. Vervolledig de tabel met alle leveranciers die u wenst te importeren
- 4. Wijzig de structuur van de tabel niet
- 5. Klik op Importeren
- 6. Selecteer het CSV bestand waarin alle te importeren leveranciers zich bevinden
- 7. Klik op OK

# 12 AUTOMATISCH AANMAKEN VAN PROFESSIONELE KLANTEN EN LEVERANCIERS

Professionele klanten/leveranciers kunnen automatisch worden aangemaakt in MY.BREEX. In het veld 'BTW' typt u het ondernemingsnummer (of BTW nummer). Tijdens het intypen, toont Mybreex u een lijst met mogelijkheden. Dit kan ook aan de hand van de naam + locatie (zie onderstaand voorbeeld). U selecteert het bedrijf, bevestigt dat de gegevens uit de BTW databank mogen worden overgenomen en Mybreex vult automatisch de adresgegevens aan in de klantenfiche.

| my.breex.be meldt het volge                            | ende                      | - 1            |
|--------------------------------------------------------|---------------------------|----------------|
| Wenst u de gegevens van het be<br>uit de BTW databank? | edrijf te overschrijven m | et de gegevens |
|                                                        | ОК                        | Annuleren      |
|                                                        |                           |                |

# **13 BOEKHOUDER**

Voor de periodieke btw-aangifte kan de ondernemer de ingegeven aan- en verkoopfacturen doorsturen naar de boekhouder via een paar muisklikken. De ondernemer selecteert de maanden (of kwartalen) die verzonden mogen worden en voegt eventueel extra documenten toe. Met een simpele druk op de rode knop 'Naar boekhouder sturen' worden de facturen naar de boekhouder gestuurd.

| Zend documenten naar uw boekhouder ter verwerking                                                                                                    | Overzicht geselecteerde maanden |                                                                                                    |                                                                                                    |
|----------------------------------------------------------------------------------------------------|---------------------------------|----------------------------------------------------------------------------------------------------|----------------------------------------------------------------------------------------------------|
| ap 1) Vul de període in                                                                                                    | Uitgaven (44)                   |                                                                                                    |                                                                                                    |
| Ven         ID           Tean met         D0002011           Option 1:         Secondard           Secondard         Secondard           Secondard         Secondard           Secondard         Secondard           Secondard         Secondard           Secondard         Secondard           Secondard         Secondard           Secondard         Secondard           Operators         Secondard           Operators         Secondard |                                 | Aintid documenten<br>1<br>2<br>3<br>4<br>4<br>4<br>4<br>4<br>4<br>4<br>4<br>4<br>4<br>4<br>4<br>4<br>4<br>4<br>4<br>4<br>4 | Totaal bedrag<br>41,84 €<br>5,00 €<br>9,00 €<br>390,00 €<br>190,33 €<br>197,640 €<br>390,00 €<br>390,00 €<br>370,70 €<br>5 907,20 €<br>82,25 € |
| No 29 Verzendem<br>Verseben                                                                                                    |                                 |                                                                                                    | 1 040,23 €<br>56,88 €<br>56,88 €<br>1 154,29 €<br>10,75 €                                                                                      |

Indien de ondernemer de facturen doorstuurt, krijgt de boekhouder een mail met een link naar de nodige documenten (incl. UBL formaat). De boekhouder kan nu de documenten importeren in zijn/haar boekhoudprogramma.

## **14 RAPPORTEN**

Onder dit menu staan vier rapporten ter beschikking: - Orders op 1 dag - Onbetaalde facturen - Inkomsten per klant - Overzicht in/uit

## **15 INSTELLINGEN – ALGEMEEN**

Onder Instellingen > Algemeen staan tal van parameters die u kunt aanpassen.

1. Algemeen Naast de start van uw boekjaar, kunt u er het aantal decimalen (cijfers na de komma) instellen. U kunt er ook een BCC (Blind Carbon Copy) e-mail adres invullen. Alle verkoopfacturen die u verstuurt via mail zullen ook in BCC naar dit e-mail adres verstuurd worden. Indien u uw eigen e-mail adres invult, zal u uw eigen verkoopfacturen ook ontvangen.

| • wijzig mer de standaard | ay-out van je onentes, lacturen, creuit nota s en begeleidend | le Drieven. |
|---------------------------|---------------------------------------------------------------|-------------|
| Naam<br>Factuur           | Beheren                                                       |             |
| Brief bij factuur         | Beheren                                                       |             |
| Offerte                   | Beheren                                                       |             |
| Brief bij offerte         | Beheren                                                       |             |
| Creditnota                | Beheren                                                       |             |
| Brief bij creditnota      | Beheren                                                       |             |
| Brief bij herinnering     | Beheren                                                       |             |

| Standaard | Naam                         | NL      |
|-----------|------------------------------|---------|
|           | Factuur - Standaard          | Editeer |
|           | Factuur - Daginkomsten kassa | Editeer |
|           | Factuur - Factuur Garages    | Editeer |
|           | Factuur - test               | Editeer |
|           | Factuur - test van moad      | Editeer |
|           | Factuur - voorbedrukt papier | Editeer |
|           | Factuur - onkosten nota      | Editeer |
| 1         | Factuur - BREEX factuur      | Editeer |
| Toevoeger |                              |         |

# INTEGRATIES

### 1.0 CAR-PASS

Indien uw factuur bij Carpass aangegeven moet worden dient u eerst de integratie te maken met Carpass. Hierna pas verschijnen de nodige velden bij het opmaken van uw facturen.

|        | ngswijze  |            | Betalingswijze           |
|--------|-----------|------------|--------------------------|
| Verzo  | nden      |            |                          |
| Carpa  | ss verzon | den op     | 3                        |
| Kente  | ken plaat |            |                          |
| Km st  | and       |            |                          |
| Vin nr |           |            |                          |
| BTW    | Incl.     | Hoev. Eenh | n. Korting Totaal Totaal |

#### 4.3.1 Installatie

Indien u Carpass wenst aan te geven via myBREEX dient u eerst de integratie te maken tussen beiden. Hiervoor gaat u naar integraties.

Klik eerst op "beschikbaar" bij uw Carpass integratie.

| TeamLeader                                                                                                    | Car-Pass                                                                          |
|----------------------------------------------------------------------------------------------------|-----------------------------------------------------------------------------------|
| Teamleader                                                                                                    | Car-Pass                                                                          |
| vankcij de diegogaande integralie met Toamleader<br>oorden facturen in Toamleader ook aufomatisch<br>angemaakt in Bill Werden je facturen aangepaat<br>in automatisch als betaald gezet in Bill? Dan<br>oord de betaalstaks ook meteer geipdatel in<br>eanleader. Op die manier spaart de integratie je<br>owei tijd en gekuit. En fotuten door manuel<br>jegevens in te voeren? Voorgoed verleden tijd. | Deze Integratie Iaat u toe om carpass km standen<br>door te sturen naar Car-Pass. |
| Beschikbaar<br>Meer Info                                                                                                    | Beschikbaar<br>Meerinto                                                           |

Vul vervolgens uw login gegevens in van uw Carpass Account.

| arPass          |                                |  |
|-----------------|--------------------------------|--|
| ebruikersnaam   | gebruiktersnaam@mijnbedrijf.be |  |
| achtwoord       |                                |  |
| estigingsnummer | 123456789                      |  |
| Toevoegen       |                                |  |

Na het opmaken van de factuur ziet u onderaan een knop 'Carpass'.

| org de raciu | ur aan de kla | int:   |       |
|--------------|---------------|--------|-------|
| rinten C     | ouplicaat     | E-mail | Brief |
| arPass       |               |        |       |

Indien u hier op klikt verschijnt er een pop up scherm. Vul de nodige gegevens in en druk op verzenden.

| Deter        |                     |
|--------------|---------------------|
| Datum        | 24/07/2018          |
| VinNumber    | A2345DE7891AZE      |
| LicensePlate | 1-BBB-123           |
| Mileage      | 150115              |
| Meterstatus  | Normaal             |
|              | Annuleren Versturen |